## How-To Join a Google Meet

- 1. Turn on you Chromebook and log in. YOU'RE CHILD MUST BE LOGGED INTO THEIR SCHOOL DISTRICT ACCOUNT.
- 2. Students will then need to go to their teacher's Google Classroom. This can be done two ways:
  - 1. Open Google Chrome.
  - 2. In the top right hand corner, click on the waffle (the nine dots)

|                               |   | Gmail | Images | * * *<br>* * *<br>* * * | • |
|-------------------------------|---|-------|--------|-------------------------|---|
|                               |   |       |        |                         |   |
| Google                        |   |       |        |                         |   |
| Q Search Google or type a URL | Ŷ |       |        |                         |   |

3. Look for and click on the Classroom icon.

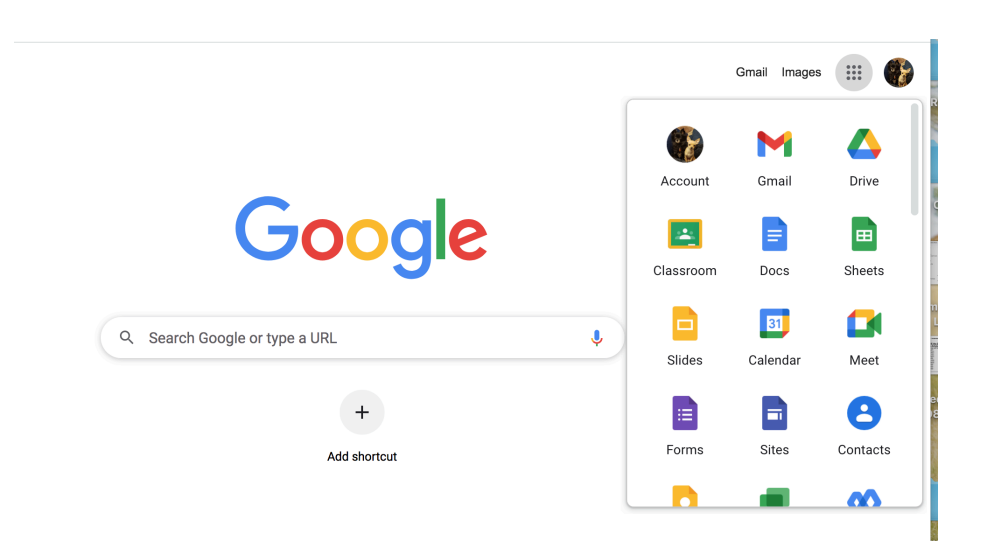

IF you do not see the Classroom icon:

- 1. Have students log into Infinite Campus. <u>https://philasd.infinitecampus.org/</u>
- 2. Click the top choice; Login using PhilaSD Portal.

| Infinite<br>Campus                                          | simple    powerful°                                         |  |  |  |  |  |
|-------------------------------------------------------------|-------------------------------------------------------------|--|--|--|--|--|
|                                                             | Student Information System                                  |  |  |  |  |  |
| Login using PhilaSD Portal                                  | Version: Campus.2144.8<br>Philadelphia Infinite Campus Site |  |  |  |  |  |
| Username                                                    |                                                             |  |  |  |  |  |
| Password                                                    |                                                             |  |  |  |  |  |
| Log In                                                      |                                                             |  |  |  |  |  |
| Help                                                        |                                                             |  |  |  |  |  |
| © 2003-2022 Infinite Campus, Inc.<br>www.infinitecampus.com |                                                             |  |  |  |  |  |

3. On the left-hand side, click on Message Center.

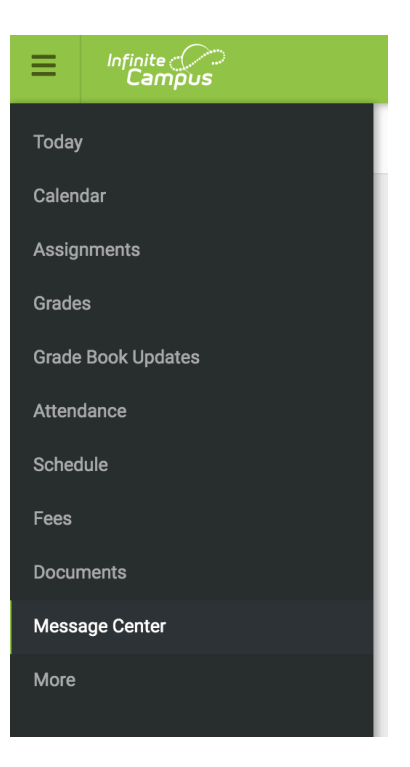

4. Scroll down until you see the icon for Google Classroom and click it.

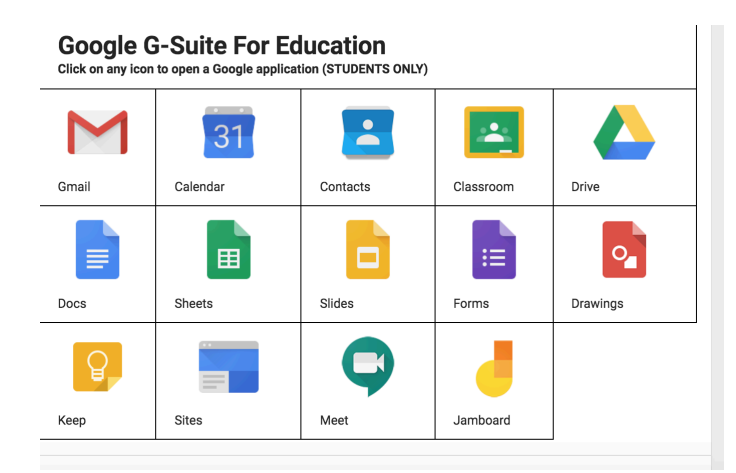

\*\* You may get a box that pops up from Google asking you to verify it is you. Please Click Continue. \*\*

- 5. Click on your teacher's Google Classroom.
- 6. On the left-hand side, you will see the word MEET with a camera icon. If you do not see a meet link, the teacher did not open the meeting yet. If you see the link, click Join.

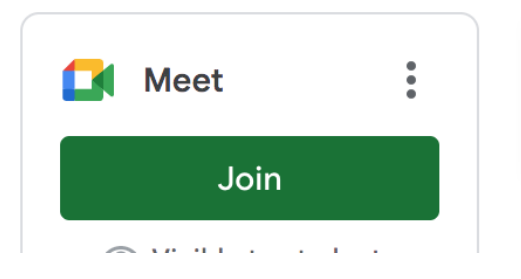

7. Click Join Now

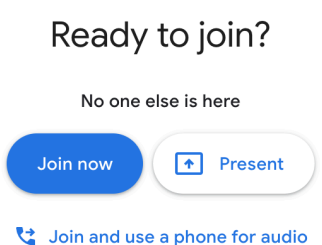